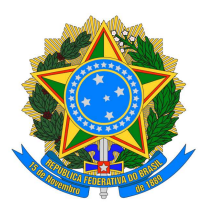

### MINISTÉRIO DA CULTURA Secretaria de Cidadania e Diversidade Cultural Política Nacional de Cultura Viva

## MANUAL DO AGENTE CERTIFICADOR

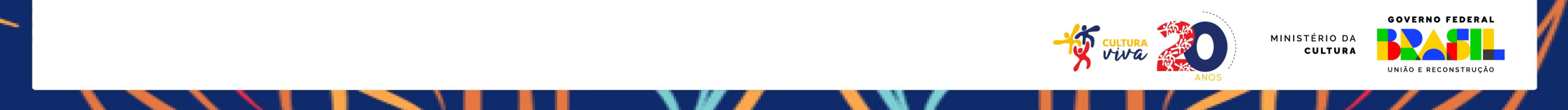

### Emissão de Certificação Simplificada Pontos e Pontões de Cultura

Ser um Agente Certificador significa colaborar para a implementação da Política Nacional de Cultura Viva/PNCV, a partir da gestão pública compartilhada e participativa, com o objetivo de valorizar a cultura de base comunitária; reconhecer e estimular o protagonismo social e as iniciativas culturais já existentes e cooperar para que seja assegurado o respeito à cultura como direito de cidadania e à diversidade cultural como expressão simbólica e atividade econômica.

# **Definições Preliminares**

- CERTIFICAÇÃO SIMPLIFICADA => titulação concedida pelo Ministério da Cultura, nos termos da Instrução Normativa nº 08/2016, a entidades culturais, coletivos culturais e instituições públicas de ensino, com o objetivo de reconhecê-las como Pontos ou Pontões de Cultura;
- COLETIVO CULTURAL => povo, comunidade, grupo e núcleo social comunitário, de natureza ou finalidade cultural, rede e movimento sociocultural, sem constituição jurídica (CNPJ), que desenvolvam e articulem atividades culturais em suas comunidades;
- **PONTO DE CULTURA** => entidade cultural ou coletivo com ou sem constituição jurídica (CNPJ), certificado ou em processo de certificação como tal pelo Ministério da Cultura, nos termos estabelecidos pela Política Nacional de Cultura Viva/PNCV;
- PONTÃO DE CULTURA => entidade certificada como tal pelo Ministério da Cultura, com constituição jurídica (CNPJ), de natureza ou finalidade cultural ou educativa que desenvolva, acompanhe e articule atividades culturais em parceria com a redes regionais, identitárias e temáticas de Pontos de Cultura e outras redes temáticas que se destinam à mobilização, à troca de experiências, ao desenvolvimento de ações conjuntas com governos locais e à articulação entre os diferentes Pontos de Cultura que poderão se agrupar em nível estadual, regional ou por áreas temáticas de interesse comum, visando à capacitação, ao mapeamento e à ações conjuntas.

## Cadastro no ID Cultura – Agente Certificador

Segue o passo-a-passo para fazer o cadastro no ID Cultura e obter o perfil de Agente Certificador:

- Acessar a Plataforma Rede Cultura Viva: <u>http://www.gov.br/culturaviva/pt-br</u>
- Rolar a página e clicar no botão "Comissão de Certificação", conforme figura 1;
- Nesse momento, abrirá a página do ID Cultura clicar em "Cadastre-se", conforme figura 2;
- Após preencher as informações pessoais e criar a senha, clicar em "Criar conta", conforme figura 3;
- Clicar em "Autorizar" e acessar o e-mail cadastrado para confirmar, conforme figura 4;
- Feito isso, solicitar a concessão do perfil de Agente Certificador ao Administrador da Plataforma Rede Cultura Viva – na Secretaria Nacional de Cidadania e Diversidade Cultural/SCDC/MinC.

Após autenticação do perfil pela SCDC/MinC, o Agente Certificador poderá acessar o Cadastro Nacional de Pontos e Pontões de Cultura para realizar as análises, a partir do cadastro criado no ID Cultura (e-mail de login e senha.

Veja as figuras do passo-a-passo a seguir!

## Cadastro no ID Cultura – Agente Certificador

#### Figuras do passo-a-passo:

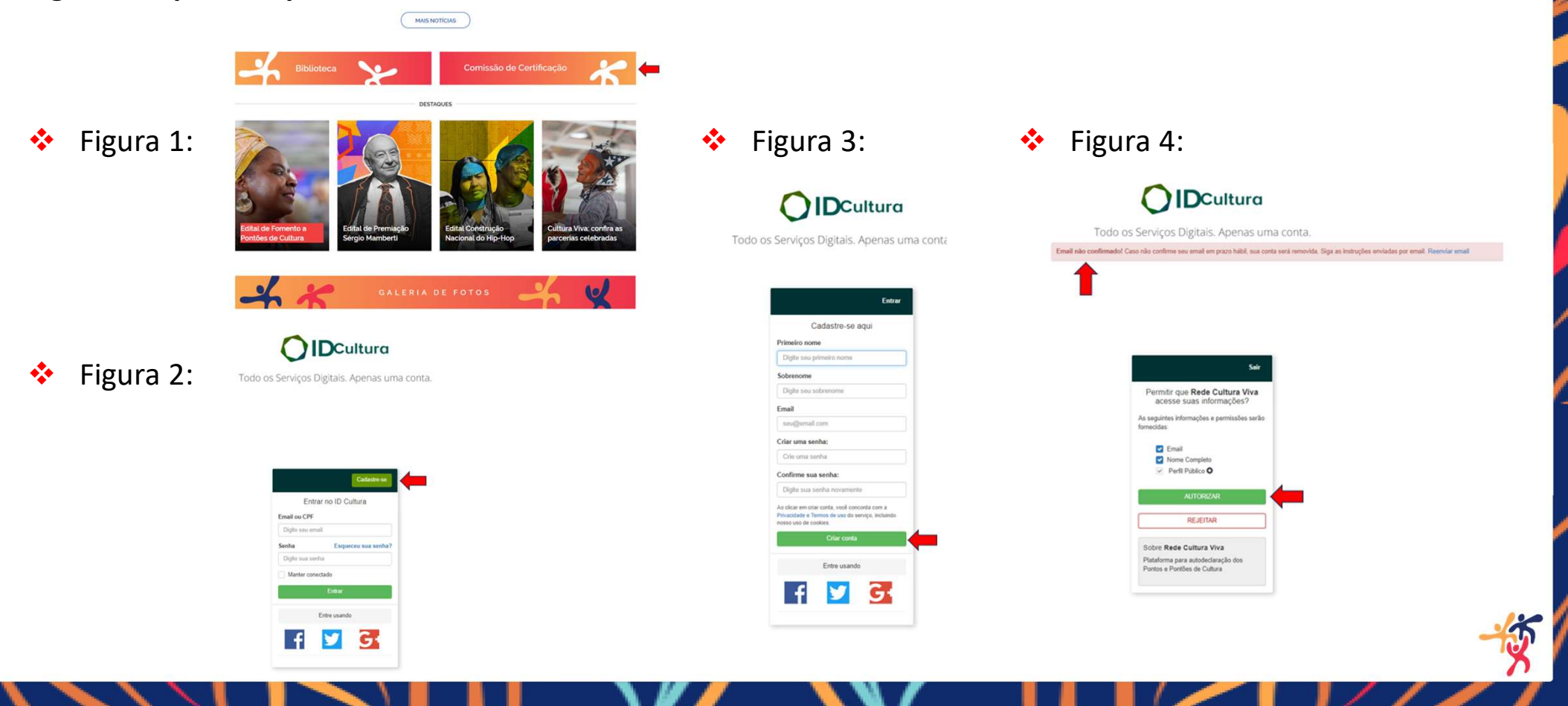

## Guia de Avaliações

A guia "Avaliações" mostra o quantitativo e a situação das avaliações de responsabilidade do Agente Certificador e assim, existem três situações:

- Avaliações "Pendentes", que são aquelas a realizar;
- Avaliações "Em Análise", aquelas que foram salvas, porém ainda não finalizadas; e
- Avaliações "Finalizadas": são aquelas que foram deferidas ou indeferidas.

| REDE CULTURA VIVA                                                 |                                                            | 👤 lara Zannon 🗸                                            |
|-------------------------------------------------------------------|------------------------------------------------------------|------------------------------------------------------------|
| Início Avaliações                                                 |                                                            |                                                            |
| Início » Avaliações                                               |                                                            |                                                            |
| Avaliações<br>Listagem de Avaliações para Certificação de Inscriç | ões                                                        | 0                                                          |
| Pendentes 198 Em Análise 0 Finalizadas                            | 3                                                          |                                                            |
| Nor                                                               | UF Entidade                                                | Município Entidade                                         |
|                                                                   | Selecione uma opção 🗸 🗸 🗸                                  |                                                            |
|                                                                   |                                                            | Filtrar                                                    |
| Linear Denser                                                     | Western                                                    |                                                            |
| Líricas e Prosas                                                  | Não tem                                                    | COHABINHA Allança I                                        |
| tipo:                                                             | tipa; ponto                                                | tipo; ponto                                                |
| # 3157                                                            | # 3440                                                     | # 3355                                                     |
| Iara Zannon<br>perfil: Sociedade Civil<br>estado: Pendente        | lara Zannon<br>perfil: Sociedade Civil<br>estado: Pendente | Iara Zannon<br>perfil: Sociedade Civil<br>estado: Pendente |

# Avaliações "Pendentes"

### Como realizar uma avaliação?

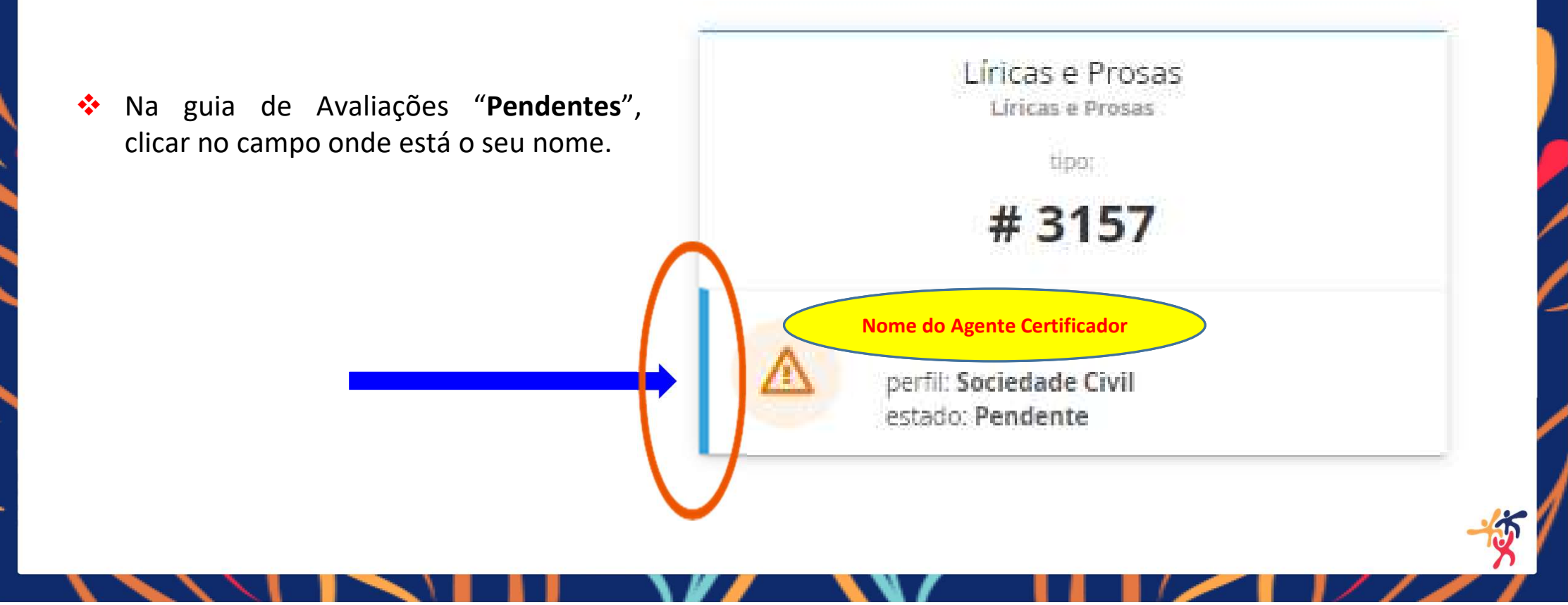

## Informações do cadastro

Na primeira tela da aba "Avaliações" serão apresentadas informações pré-preenchidas conforme figura a seguir:

- Nome do Ponto (Entidade/Coletivo)/Pontão de Cultura;
- Nome do Agente Certificador responsável;
- Situação da Avaliação; e
- Situação da Inscrição => "Submissão" para primeiro envio; e "Re-Submissão" para novo envio anteriormente indeferido.
- Descrição do Ponto/Pontão de Cultura

| REDE CULT                                                                 | TURA VIVA                          |                              |                                                        |                       | Nome Agente           |
|---------------------------------------------------------------------------|------------------------------------|------------------------------|--------------------------------------------------------|-----------------------|-----------------------|
| Início                                                                    | Avaliações                         |                              |                                                        |                       | Certificador          |
| Inicio » Ava                                                              | aliações » Avaliaçã                | io do Ponto/Pontão de        | Cultura                                                |                       |                       |
| Avaliaç                                                                   | ão do Pon                          | to/Pontão d                  | le Cultura                                             |                       |                       |
| Nome do Por                                                               | nto/Pontão de Cult                 | ura                          | Nome do Agente Certificador responsável pela Avaliação | Situação da Avaliação | Situação da Inscrição |
| Coletivo Cul                                                              | Coletivo Cultural Reflexo das Ruas |                              | Anirlenio Morais                                       | Pendente              | Re-Submissão          |
| Coletivo Cultural Reflexo das Ruas<br>escricão do Ponto/Pontão de Cultura |                                    | ias<br>C <mark>ultura</mark> | Anirienio Morais                                       | Pendente              | Re-Submissão          |
|                                                                           |                                    |                              |                                                        |                       |                       |
|                                                                           |                                    |                              |                                                        |                       |                       |
|                                                                           |                                    |                              |                                                        |                       | 1                     |
|                                                                           |                                    |                              |                                                        |                       |                       |
|                                                                           |                                    |                              |                                                        |                       |                       |

Serão apresentados três critérios para validação, com opção de seleção "sim" ou "não", nos seguintes termos:

#### 1º Critério

As informações atendem às especificações da norma e critérios gerais que regulamentam a certificação simplificada, de acordo com a Instrução Normativa nº 8, de 11 de maio de 2016, e a Lei 13.018, de 22 de julho de 2014?

O cadastro do Ponto/Pontão de Cultura atende ao 1º Critério

Selecione uma opção 👻

Aqui nesse primeiro critério, temos a verificação de que a documentação apresentada está de acordo com as normas que regem a certificação simplificada.

Neste segundo critério, a análise tratará da avaliação quanto à aderência da entidade ou do coletivo às finalidades estabelecidas pela Política Nacional de Cultura Viva/PNCV

#### 2º Critério

Tratando-se de PONTO de Cultura (entidade ou coletivo): é possível identificar a natureza ou finalidade cultural da iniciativa? Tratando-se de PONTÃO de Cultura, é possível identificar a natureza ou finalidade cultural ou EDUCATIVA da iniciativa?

O cadastro do Ponto/Pontão de Cultura atende ao 2º Critério

Selecione uma opção

Na análise deste terceiro critério, deverá ser avaliada a anexação dos formulários obrigatórios e seus respectivos conteúdos e ao final, no campo observações, teremos as justificativas para o deferimento ou indeferimento.

3º Critério

Os anexos obrigatórios (portfólio, carta de autorização e cartas de reconhecimento) apresentam as informações necessárias e corretas? OBS.: verifique se os dados fornecidos nestes documentos são compatíveis com as informações prestadas nos demais formulários. OBS.: os documentos não precisam ser apresentados NECESSARIAMENTE nos formatos dos modelos disponibilizados no formulário padrão, mas, caso o requerente opte por apresentar em formato diverso, o certificador deve garantir que os documentos apresentados cumprem a mesma finalidade dos modelos disponibilizados.

O cadastro do Ponto/Pontão de Cultura atende ao 3º Critério

Selecione uma opção 🛛 🛩

Observações

Entretanto, a conclusão da análise somente ocorrerá após a verificação do conteúdo das quatro guias do campo "Detalhes do cadastro do Ponto/Pontão de Cultura", que serão apresentadas na sequência:

#### A seguir, temos a primeira guia "Informações do Responsável" - para análise dos detalhes do cadastro:

| Linformações do Responsável                                                                                      | 🕈 Entidade ou Coletivo Cultural 🛛 오 🛛 | Ponto no Mapa 🛛 🖉 Formul                                                      | lário de Cadastro      |                           |
|----------------------------------------------------------------------------------------------------|---------------------------------------|-------------------------------------------------------------------------------|------------------------|---------------------------|
|                                                                                                    | Nome completo                         |                                                                               |                        | E-mail Pessoal            |
| 85897418187                                                                                                    | silvio rangel da silva feitosa        |                                                                               |                        | silvio.ssp.ucpp@gmail.com |
| Telefone Pessoal                                                                                                 | Outro Telefone                        | Relação com o Ponte                                                           | o/Pontão de Cultura    |                           |
| 06185618564                                                                                                    | 61986641727                           | Responsável pelo P                                                            | onto/Pontão de Cultura |                           |
| Outras informações<br>Como gostaria de ser chamado                                                               |                                       |                                                                               |                        |                           |
| Silvio Rangel                                                                                                    |                                       |                                                                               |                        |                           |
| Onde mora                                                                                                    |                                       |                                                                               |                        |                           |
| Pais                                                                                                    | Estado                                |                                                                               | Cidade                 |                           |
| Brasil                                                                                                    | Distrito Federal                      |                                                                               | Recanto da             | as Emas                   |
| Brasil<br>Perfil nas redes sociais<br>Facebook                                                                   | Distrito Federal                      | Twitter                                                                       | Recanto da             | is Emas                   |
| Brasil<br>Perfil nas redes sociais<br>Facebook                                                                   | Distrito Federal                      | Twitter                                                                       | Recanto da             | is Emas                   |
| Brasil<br>Perfil nas redes sociais<br>Facebook                                                                   | Distrito Federal                      | Twitter                                                                       | Recanto da             | is Emas                   |
| Brasil<br>Perfil nas redes sociais<br>Facebook<br>Google+                                                        | Distrito Federai                      | Twitter                                                                       | Recanto da             | is Emas                   |
| Brasil Perfil nas redes sociais Facebook G• WhatsApp                                                             | Distrito Federai                      | Twitter<br>Telegram<br>@SilvioRangel<br>Instagram                             | Recanto da             | is Emas                   |
| Brasil Perfil nas redes sociais Facebook  Google+ G• WhatsApp  G1 55 8561-8564                                   | Distrito Federai                      | Twitter<br>Telegram<br>@SilvioRangel<br>Instagram<br>@                        | Recanto da             | is Emas                   |
| Brasil Perfil nas redes sociais Facebook  Google+ G• WhatsApp G 61 55 8561-8564 Flickr                           | Distrito Federal                      | Twitter<br>Telegram<br>@SilvioRangel<br>Instagram<br>@<br>Youtube             | Recanto da             | is Emas:                  |
| Brasil<br>Perfil nas redes sociais<br>Facebook<br>Fa<br>Google+<br>G•<br>WhatsApp<br>Ø 61 55 8561-8564<br>Flickr | Distrito Federal                      | Twitter<br>Telegram<br>ØSilvioRangel<br>Instagram<br>Ø<br>Youtube<br>B        | Recanto da             | is Emas                   |
| Brasil Perfil nas redes sociais Facebook                                                                         | Distrito Federal                      | Twitter<br>Telegram<br>OSilvioRangel<br>Instagram<br>O<br>Youtube<br>Diáspora | Recanto da             | is Emas                   |

#### Nesta segunda guia "Entidade ou Coletivo Cultural", a análise se dará para os seguintes dados:

Detalhes do cadastro do Ponto/Pontão de Cultura

| Deseja Ser                                                                                                    |                                      |     | Nome do Coletivo Cultural                                                              |                                                                      |  |  |
|----------------------------------------------------------------------------------------------------|--------------------------------------|-----|----------------------------------------------------------------------------------------|----------------------------------------------------------------------|--|--|
| ponto_coletivo                                                                                                    |                                      |     | Coletivo Cultural Reflexo das Ruas                                                     | Coletivo Cultural Reflexo das Ruas                                   |  |  |
| Informações de conta                                                                                                    | to do Coletivo                       |     |                                                                                        |                                                                      |  |  |
| Email institucional                                                                                                    |                                      |     | Telefone institucional                                                                 |                                                                      |  |  |
| reflexodasruas@gmail.com                                                                                                    |                                      |     | 6185618564                                                                             |                                                                      |  |  |
| Responsável pelo Cole<br>Nome do Responsável                                                                                    | tivo                                 |     | Email do Responsável                                                                   | Telefone do Responsável                                              |  |  |
| Responsável pelo Cole<br>Nome do Responsável<br>silvio rangel da silva feitosa<br>Endereco do Coletivo                          | tivo                                 |     | Email do Responsável<br>silvio.ssp.ucpp@gmail.com                                      | Telefone do Responsável<br>61986641727                               |  |  |
| Responsável pelo Cole<br>Nome do Responsável<br>silvio rangél da silva feitosa<br>Endereço do Coletivo<br>País                  | Estado                               |     | Email do Responsável<br>silvio.ssp.ucpp@gmail.com                                      | Telefone do Responsável<br>61986641727<br>Bairro                     |  |  |
| Responsável pelo Cole<br>Nome do Responsável<br>silvio rangel da silva feitosa<br>Endereço do Coletivo<br>País<br>Brasil        | Estado<br>Distrito Federal           |     | Email do Responsável<br>silvio.ssp.ucpp@gmail.com<br>Cidade<br>Brasilia                | Telefone do Responsável<br>61986641727<br>Bairro<br>Recanto das Emas |  |  |
| Responsável pelo Cole<br>Nome do Responsável<br>silvio rangel da silva feitosa<br>Endereço do Coletivo<br>País<br>Brasil<br>Rua | Estado<br>Distrito Federal<br>Número | CEP | Email do Responsável<br>silvio.ssp.ucpp@gmail.com<br>Cidade<br>Brasilia<br>Complemento | Telefone do Responsável<br>61986641727<br>Bairro<br>Recanto das Emas |  |  |

Nesta terceira guia "Ponto no Mapa", teremos a análise básica do preenchimento do nome da entidade e endereço:

Detalhes do cadastro do Ponto/Pontão de Cultura

| L Informações do Responsável           | 🕈 Entidade ou Coletivo Cultural 🤇 | • Ponto no Mapa | Rormulário de Cadastro |  |
|----------------------------------------|-----------------------------------|-----------------|------------------------|--|
| me do Ponto/Pontão de Cultura          |                                   |                 |                        |  |
| oletivo Cultural Reflexo das Ruas      |                                   |                 |                        |  |
| eve descrição do Ponto/Pontão de Cultu | ra                                |                 |                        |  |
|                                        |                                   |                 |                        |  |
|                                        |                                   |                 |                        |  |
|                                        |                                   |                 |                        |  |
|                                        |                                   |                 |                        |  |
|                                        |                                   |                 |                        |  |

#### Endereço do Ponto/Pontão de Cultura

| Brasil | Distrito Federal |           | Brasília | Recanto das Emas |
|--------|------------------|-----------|----------|------------------|
| Rua    | Número           | CEP       | Complen  | nento            |
| 15     | 802              | 72603-123 | 26       |                  |

### Formulário de Cadastro Validação dos Critérios para Certificação

Na quarta e última guia denominada "Formulário de Cadastro", ir até "Clique Aqui", conforme recorte a seguir:

Detalhes do cadastro do Ponto/Pontão de Cultura

| L Informações do Responsável | 🕈 Entidade ou Coletivo Cultural | • Ponto no Mapa                            | Pormulário de Cadastro |  |
|------------------------------|---------------------------------|--------------------------------------------|------------------------|--|
|                              |                                 | <mark>qui i</mark> para visualizar o formu | lário de cadastro      |  |
|                              |                                 |                                            |                        |  |

- Em seguida, serão abertos os 5 formulários em sequencia, preenchidos pela entidade/coletivo cultural:
- 1. Identificação do Responsável pelo Cadastro;
- 2. Dados da Entidade ou Coletivo Cultura;
- *3. Portfolio* e Anexos em formato *pdf*;
- 4. Atuação e Articulação; e
- 5. Selos Rede Viva.

## Formulário de Cadastro Anexos Obrigatórios

#### Os anexos obrigatórios do Formulário "Portfolio e Anexos", deverão estar em formato .pdf e conter:

- Portifólio com comprovação mínima dos últimos 2 anos de atividades culturais desenvolvidas pela entidade/coletivo cultural, por meio de fotos, material gráfico de eventos, publicações impressas, links em meios eletrônicos e outros materiais comprobatórios;
- Mínimo de 1 Carta de Reconhecimento, devidamente identificada, datada e assinada por órgão público, conselho de cultura, comitê de cultura, outro Ponto/Pontão de Cultura, com manifestação e reconhecimento sobre as atividades culturais desenvolvidas pela entidade/coletivo cultural em sua comunidade;
- Carta de Autorização do Coletivo Cultural, com data atual e assinada por todos os membros do coletivo cultural, com indicação de seu responsável, conforme cadastrado no Formulário "Entidade ou Coletivo Cultural".

# Validação dos Critérios para Certificação

- Para considerar atendidos os três critérios, deve-se avaliar, de forma conjunta, os aspectos principais de cada um em todos os documentos e informações prestadas pela entidade/coletivo cultural, inclusive nas redes sociais (como complementação da análise pelo Agente Certificador), a fim de verificar a consistência do Cadastro em relação aos seguintes tópicos:
- Princípios, objetivos e diretrizes da Política Nacional de Cultura Viva, dos Pontos e Pontões de Cultura;
- Preenchimento de campos e coerência entre os Formulários;
- Anexos obrigatórios e coerência das informações prestadas, com comprovação das atividades culturais desenvolvidas, pelo menos, nos últimos 2 anos (desconsiderar o ano de 2020, por motivo da pandemia da Covid-19); e
- Experiência na área cultural e atuação na comunidade e em rede. Os Pontões de Cultura devem atuar em rede com outros
   Pontos de Cultura.

# **Registro de Deferimento**

- Após avaliação de todos os dados e informações contidas nas guias que detalham o cadastro, o Agente Certificador deverá concluir o registro da avaliação sobre o atendimento de cada critério estabelecido.
- Todos os três critérios devem conter o registro da avaliação positiva "sim".
- Para se deferir será necessário o atendimento aos três critérios com registro "Sim".
- Após assinalado os registros, clicar no botão verde "Deferir".

Atenção! Não é possível alterar a avaliação concluída!

| * Critério o formulário contém o histórico de atuação da proponente no campo da cultura? |       |
|------------------------------------------------------------------------------------------|-------|
| o formulărio contém o histórico de atuação da proponente no campo da cultura?            |       |
|                                                                                          |       |
|                                                                                          |       |
|                                                                                          |       |
| tad stro do Ponto/, antão de Cultura atende ao 1º Critério                               |       |
|                                                                                          |       |
| servaçõ                                                                                  |       |
|                                                                                          |       |
|                                                                                          |       |
|                                                                                          |       |
|                                                                                          |       |
|                                                                                          |       |
| Deferir ) Salvar                                                                         | 1%    |
|                                                                                          | Tex . |

# Considerações - Registro do indeferimento

- Destaca-se que o não atendimento a qualquer dos três critérios ensejará automaticamente no indeferimento da avaliação, seja por ausência dos anexos obrigatórios ou pertinência do Cadastro, ou ainda, por vedações, impedimentos ou necessidade de ajustes.
- Não poderão ser certificados como Ponto e Pontão de Cultura:
- Órgãos e entidades públicas não qualificadas como instituição pública de ensino;
- Instituições com fins lucrativos;
- Fundações, sociedades e associações de apoio a instituições públicas;
- Fundações e institutos criados ou mantidos por empresas ou grupos de empresas; ou
- Entidade paraestatal integrante do "Sistema S" (SESC, SENAC, SESI, SENAI, SEST, SENAT, SEBRAE, SENAR).

**IMPORTANTE!** Caso os impedimentos sejam sanáveis, as avaliações deverão apontar a necessidade de complementação com justificativa detalhada e específica no campo "**Observações**" no terceiro critério. Assim, a entidade/coletivo cultural receberá comunicação com as observações para ajustar os formulários e reenviar o Cadastro para nova análise (Re-Submissão).

## **Registro de Indeferimento**

- Para indeferir uma avaliação é necessário registrar "não" para qualquer um dos três critérios não atendidos e assim, a Plataforma já indicará o indeferimento em vermelho abaixo do campo "observações".
- Necessário detalhar ••• será e especificar motivo do 0 indeferimento no campo "Observações", pois essas informações serão comunicadas automaticamente entidade/ à coletivo cultural para ajustes e reenvio para nova análise - "Re-Submissão".
- Após o registro, clique no botão vermelho "Indeferir".

**Atenção!** Não é possível alterar a avaliação concluída!

| Critério                                                                    |  |
|-----------------------------------------------------------------------------|--|
| formulário contém o histórico de atuação da proponente no campo da cultura? |  |
| astro do Ponto, ontão de Cultura atende ao 1º Critério                      |  |
| vão                                                                         |  |
| servaçõ                                                                     |  |
|                                                                             |  |
|                                                                             |  |
| • /                                                                         |  |
|                                                                             |  |

# Avaliações "Em Análise"

Atenção! Caso você tenha iniciado uma avaliação, mas não foi possível concluir, não se esqueça de salvar!

Para salvar, será necessário clicar na opção "Salvar", conforme figura a seguir.

| 1° Critério                                                                   |              |
|-------------------------------------------------------------------------------|--------------|
| o formulário contém o histórico de atuação da proponente no campo da cultura? |              |
| O cadastro do Ponto/Pontão de Cultura atende ao 1º Critério                   |              |
| Sim •                                                                         |              |
|                                                                               |              |
| Observation                                                                   |              |
| Uservações                                                                    |              |
|                                                                               |              |
|                                                                               |              |
|                                                                               |              |
|                                                                               |              |
|                                                                               |              |
|                                                                               | Defer Salvar |
|                                                                               |              |
|                                                                               |              |
|                                                                               |              |

Após salvar a avaliação, você poderá retomar a análise de onde parou, e a situação sairá da guia "Pendentes" para "Em análise", na aba "Avaliações".

| REDE CULTU    | JRA VIVA                              |              |                                             | 👤 lara Zannon 👻                             |
|---------------|---------------------------------------|--------------|---------------------------------------------|---------------------------------------------|
| Início        | Avaliações                            |              |                                             |                                             |
| Início » Aval | iações                                |              |                                             |                                             |
| Avaliaçõ      | ões                                   |              |                                             | 0                                           |
| Listagem d    | e Avaliações r an                     | a Cei ificaç | ão de Inscrições                            |                                             |
| Pendente      | s 198 Em Ai                           | nálise 🚺     | Finalizadas 31                              |                                             |
| Nome          |                                       |              | UF Entidade                                 | Município Entidade                          |
|               |                                       |              | Selecione uma opção 🗸 🗸                     |                                             |
|               |                                       |              |                                             | Filtrar                                     |
|               |                                       |              |                                             |                                             |
|               | Líricas                               | as           | Não tem                                     | COHABINHA Aliança I                         |
|               |                                       |              | tipa: ponto                                 | tipo: ponto                                 |
|               | # 3                                   |              | # 3440                                      | # 3355                                      |
|               | lara Zan, or                          |              | lara Zannon                                 | lara Zannon                                 |
|               | perfil: Sociedade<br>estado: Pendente |              | perfil: Sociedade Civil<br>estado: Pendente | perfil: Sociedade Civil<br>estado: Pendente |
| 1             | estado: Pendente                      |              | estado: Pendente                            | estado: Pendente                            |

## Avaliações "Finalizadas"

- No caso de o Agente Certificador pela Sociedade Civil e o outro pelo Poder Público avaliarem pelo "deferimento" do mesmo Cadastro - será emitida a Certificação Simplificada pela Plataforma Rede Cultura Viva e aparecerá o selo amarelo no canto superior direito o cadastro finalizado.
- Caso os Agentes Certificadores tenham análises divergentes sobre o mesmo Cadastro, será necessária análise de outro Agente Certificador com perfil "Voto de Minerva", que fará a avaliação conclusiva pela emissão ou não da Certificação Simplificada.

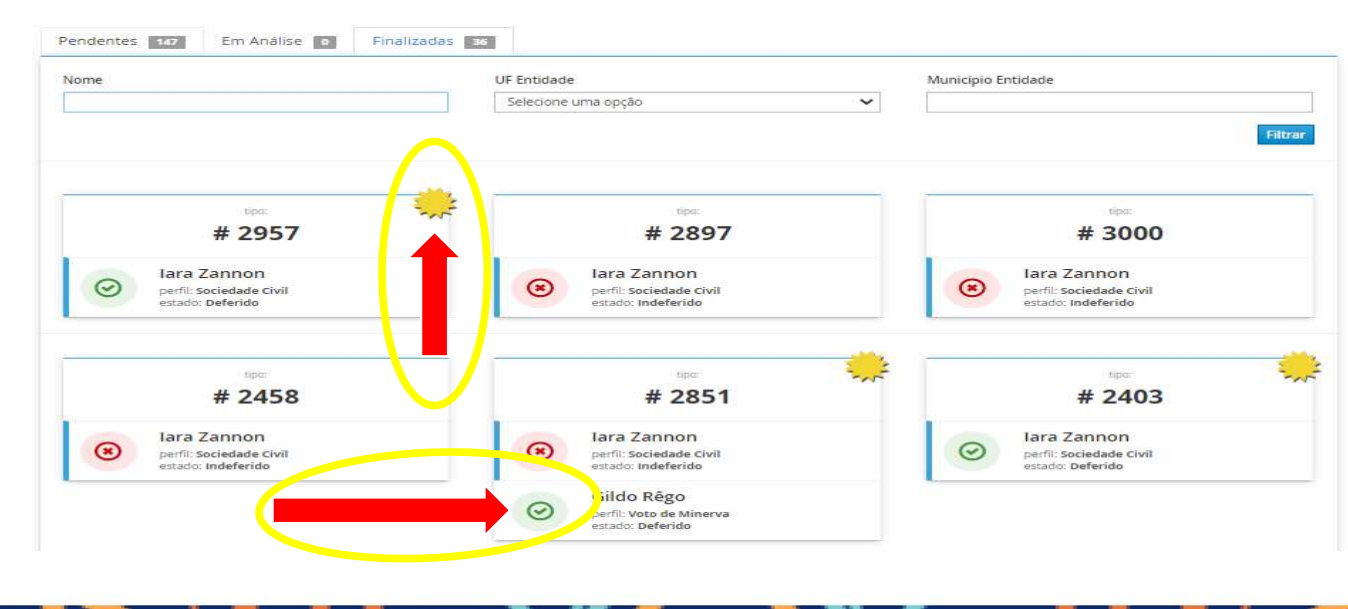

## Sair do Sistema/Plataforma

- Para sair do sistema, clicar onde é apresentado o nome do Agente Certificador no menu superior à direita.
- Clique na opção "Sair" conforme apresentado na figura abaixo:

| DE CULTURA VIVA<br>Início Avaliações                                          |                                    |                    | Nome Agente<br>Certificador<br>Sair |
|-------------------------------------------------------------------------------|------------------------------------|--------------------|-------------------------------------|
| icio ⇒ Avaliações<br>VAliaÇõeS<br>stagem de Avaliações para Certificação de I | nscrições                          |                    | 0                                   |
| Pendentes 199 Em Análise o Fina                                               | izadas 31                          |                    |                                     |
| Nome                                                                          | UF Entidade<br>Selecione uma opção | Município Entidade | Filtrar                             |
|                                                                               |                                    |                    |                                     |
|                                                                               |                                    |                    |                                     |

# Legislação Pertinente Política Nacional de Cultura Viva

- Lei Cultura Viva nº 13.018, de 22 de julho de 2014;
- Instrução Normativa/MinC nº 08, de 11 de maio de 2016;
- Instrução Normativa/MinC nº 12, de 28 de maio de 2024;

### Realize as suas avaliações com segurança!

http://www.gov.br/culturaviva/pt-br

E-Mail: culturaviva@cultura.gov.br

Endereço: Esplanada dos Ministérios, Bloco B, 2º andar

CEP: 70068-900 – Brasília/DF

- VIVA

OVERNO FEDERA

MINISTÉRIO DA